# User Guide

# **Lobbyist Registration & Reporting System**

DISCLOSURE REPORTING INSTRUCTIONS

### Filing a Disclosure Report – Lobbyists

This document provides instructions and screen samples for the two types of Lobbyists:

- Directly employed by a Client (pages 2 13)
- Employed by a Lobbying Entity (pages 14 23)

All lobbyists are required to report the required information on a series of filing forms:

- If you are **employed by a Client**, you will submit your forms directly to the Lobbyist Division.
- If you are **employed by a Lobbying Entity**, you will complete the required information on your forms, but your Entity will submit them as part of its report to the Lobbyist Division,

All activities and expenses must be incurred or paid within the relevant 6-month

reporting period.

- A dollar amount is entered as \$ 1,234.56
- A date is entered as 01-01-2010

The link to **complete and finish your report** opens at the start of the 15-day submission period. Forms can be modified prior to the submission period and saved for later. This is referred to as the "diary" period.

- Reports must be submitted within two weeks after the 6-month reporting period.
- Once submitted, reports are reviewed by the Lobbyist Division and either concluded or rejected.
- If rejected, the Lobbyist Division requests details, additional information, or an explanation.
- A confirmation is received once concluded.

Lobbyists directly employed by a Client

Read pages 2 through 13 for screen samples and instructions

Lobbyists employed by a Lobbying Entity

Read pages 14 through 23 for screen samples and instructions

*Note: These instructions are for lobbyists directly employed by a Client.* If you are a lobbyist employed by a Lobbying Entity, you can find your instructions starting on page 13.

### Access your Disclosure Report from the link on your account homepage

- Fill out all required sections of your disclosure reporting forms.
- Review, certify, and submit to the Lobbyist Division for review.

### Remember to save your changes before moving to another form

- Save Select to save your entries, and use the navigation bar at the top to change forms.
- Save and Continue Selecting this automatically moves you to the next form.

### Save your entries

If you try to move to another form with unsaved entries, you'll be asked to "Save" or "Don't Save." If you select "Don't Save," the system moves you to the next form and <u>does not save any data you entered</u> <u>since the last time you saved.</u>

### **!** Error messages

You must correct error messages before moving to another form. Error messages display in red text.

### **Account Homepage**

Select the "Start report" link from your account homepage.

| William<br>Secretary                   | Francis Galvin<br>of the Commonwea                                                                                                    | lth of Massachusetts                                                                                                    |                                                                                                    |
|----------------------------------------|----------------------------------------------------------------------------------------------------|----------------------------------------------------------------------------------------------------|----------------------------------------------------------------------------------------------------|
| HOME DIRECTIONS                        | CONTACT US                                                                                                    | Search the Sea                                                                                                    | cretary's website Search                                                                                                    |
| Account Homepage - LobbyistTestAccount | 2                                                                                                    | Online help Contact the Lobbyist Divisio                                                                                                    | on Change password Log out                                                                                                    |
| Lobbs                                  | <ul> <li>Welcome, LobbyistTestAcco</li> <li>Your 2022 registration is<br/>providing or receiving lol<br/>complete your registration<br/>fee.</li> <li>Your next lobbyist disclose</li> <li>Registration</li> <li>2022 Registration</li> <li>Not registered</li> <li>Complete and submit</li> </ul> | on & Reporting Systematics<br>ount2<br>anot on file with this office. If you are<br>bying services, use the link below to<br>on and submit online with your filing<br>sure report is due January 15, 2022.<br>Disclosure Reports<br>July - December 2021<br>Lobbyist report<br>. Start report<br>January - June 2021<br>Lobbyist report concluded<br>11-09-2021<br>. Amend this version<br>. View or print<br>. Payment history<br>egistration and disclosure reports: | stem<br>Registration and disclosure<br>reporting are governed by<br>Mass: General Laws,<br>Chapter 3, Sections 39<br>through 50.<br>Contact the Lobbyist<br>Division at 617-727-9122<br>for assistance<br>This office can answer<br>questions about using the<br>online system, or provide<br>technical assistance with the<br>registration or disclosure<br>reporting process. |

>> The screen images displayed throughout the online help documents do not represent accurate reporting and submission dates, or actual lobbyists, entities, or clients. The information contained within these sample screens is strictly intended for **instructional purposes** only.

### Start on this Page

Lobbyists directly employed by a Client are required to enter information on the 5 forms displayed in the interactive navigation bar.

- Forms can be selected in any order.
- Report only those expenses or activities that were incurred or paid within the 6-month disclosure reporting period.
- The link for incidental lobbying displays at the beginning of the submission period.

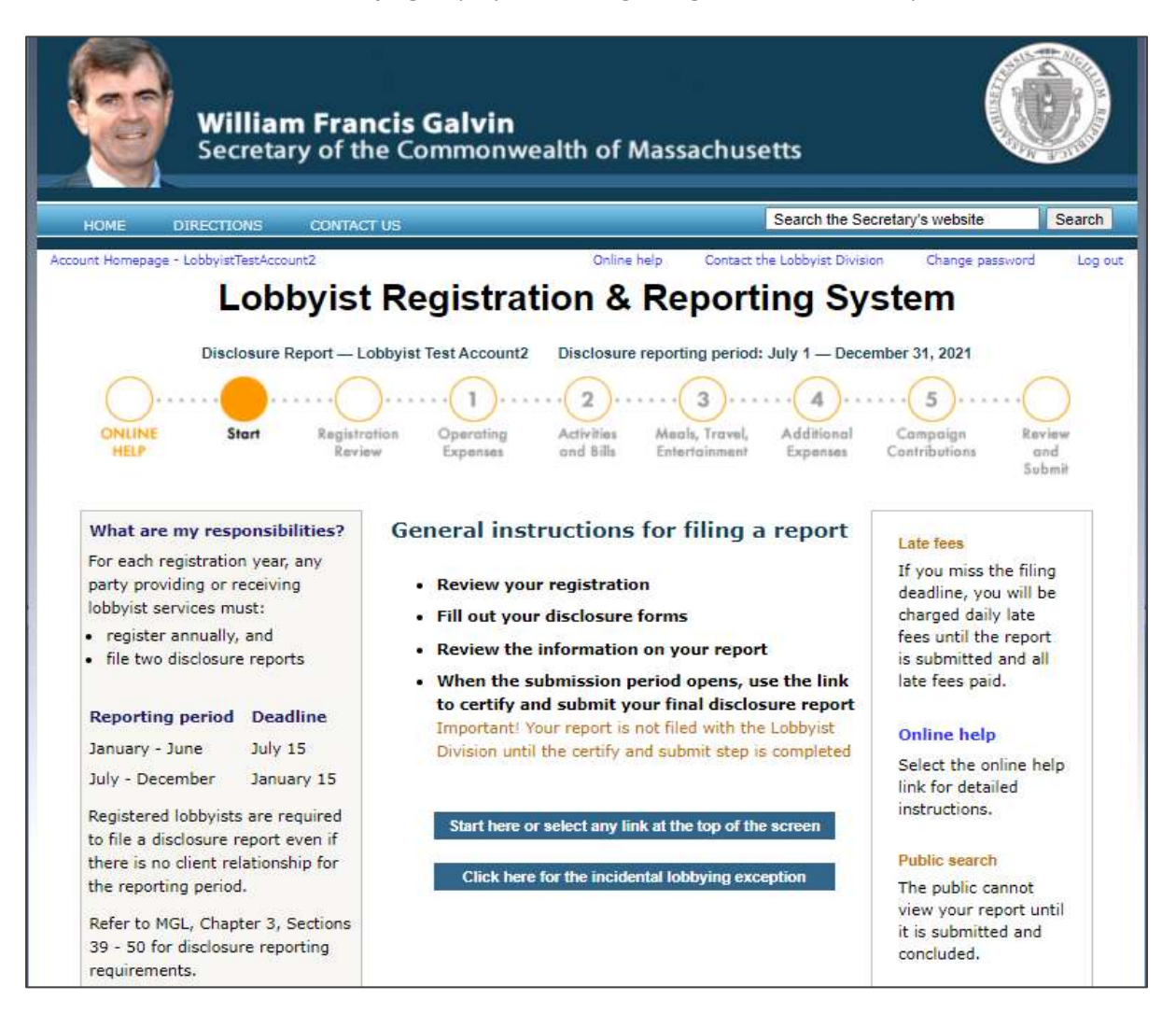

### **Reviewing your Registration**

Update any information that changed during the registration year.

- Registration amendments must be submitted and concluded by the Lobbyist Division.
- You will not be able to certify and submit your report until your amendments are concluded.

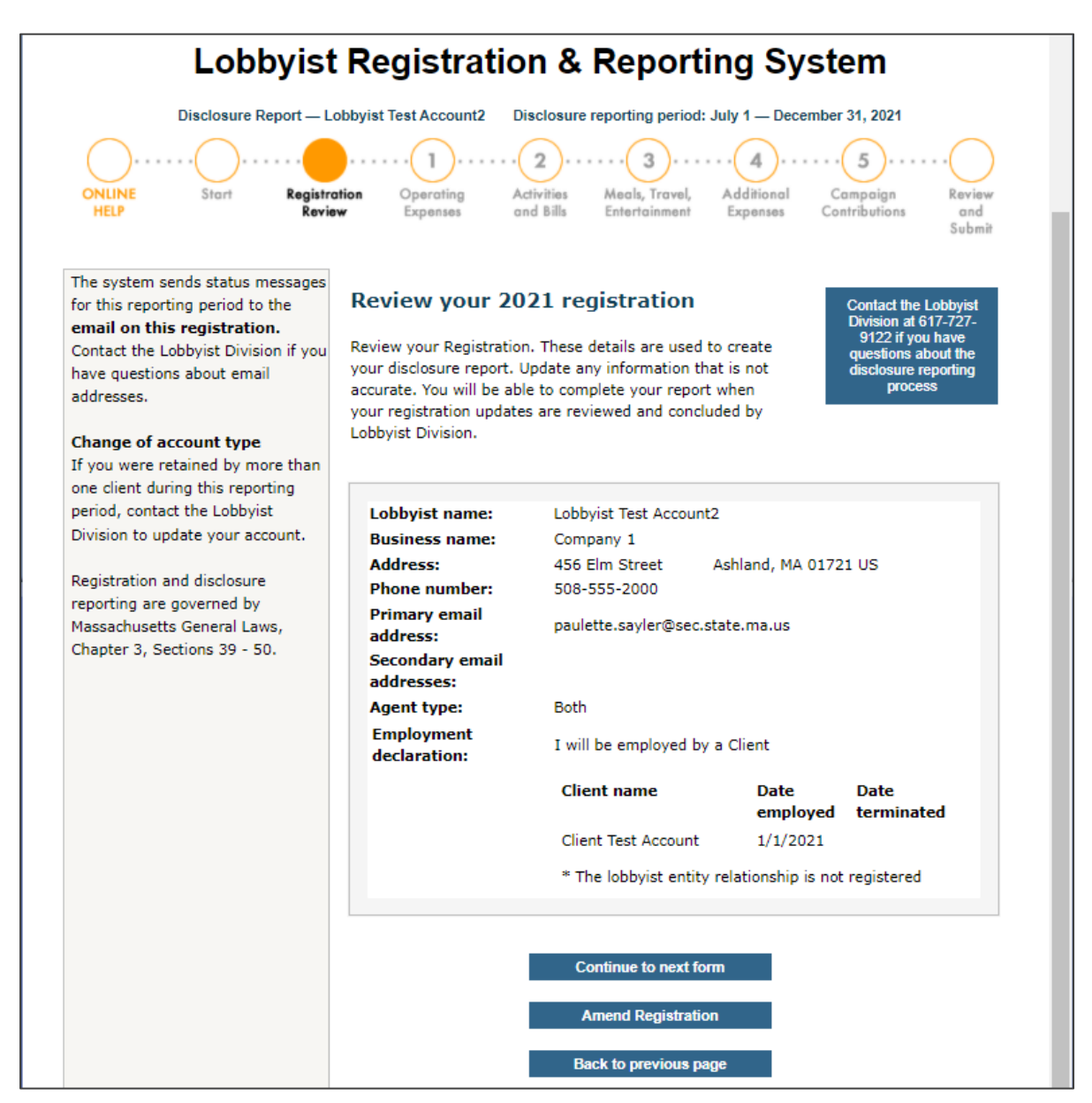

### Form 1 – Operating Expenses

Provide as much information about each operating expense as possible.

• Do not report any expense that your Client is reporting on its Disclosure Report.

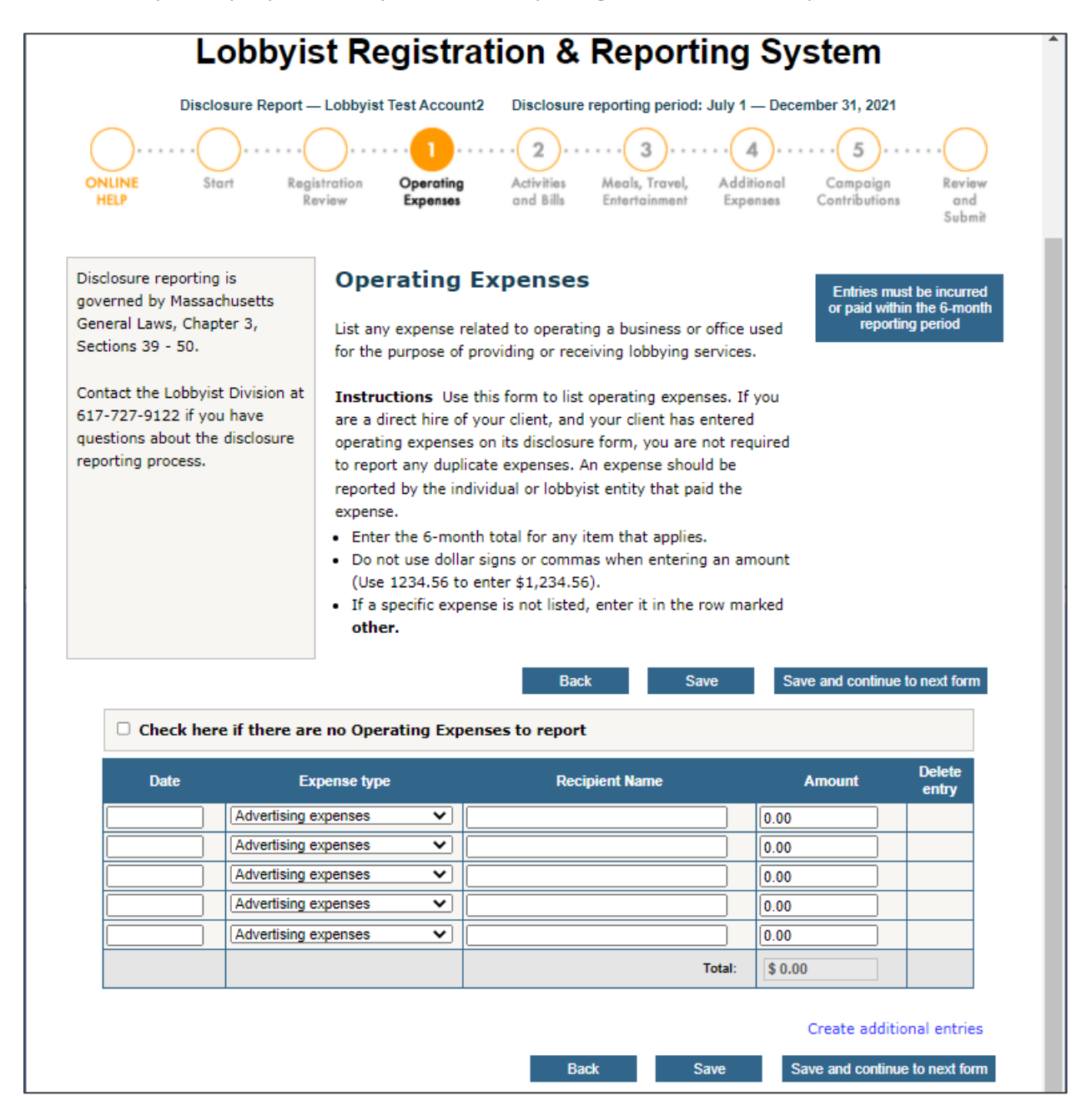

### Form 2 – Bills and Activities

Use this form to report any activity that falls within the 6-month reporting period.

- This form does not require a date for each entry.
- Select your client from the dropdown list.
- If you cannot report compensation at the bill or activity level, check the "Report compensation by total" checkbox to report the total received from the selected client.
- Complete one entry for each bill or lobbying activity.

| Lobbyist Registration & Reporting S                                                                                                    | System                                                                                                    |
|----------------------------------------------------------------------------------------------------|----------------------------------------------------------------------------------------------------|
| Disclosure Report — Lobbyist Test Account2 Disclosure reporting period: July 1 — D<br>ONLINE Start Registration Operating Activities Meals, Travel, Additioned<br>Review Expenses Activities Entertainment Expenses                                                                                                    | ecember 31, 2021                                                                                                    |
| <ul> <li>Bills and Activities</li> <li>Select a client from the drop down list: <ul> <li>Client Test Account</li> <li>Select a House Bill, Senate Bill, or Executive from the drop-down list.</li> <li>If a House or Senate Bill is selected, enter the Bill Number. If a House or Senate Bill Number is entered, the Bill Title will auto-populate in the Bill Title box.</li> <li>Select Executive and identify the agency and subject matter if engaged in executive lobbying. Executive lobbying should include lobbying the Legislature where no bill or docket is involved.</li> <li>Enter the amount of compensation received from the client with respect to such lobbying services.</li> <li>Check the box if you cannot report compensation at the activity level.</li> <li>State a position for each bill or activity.</li> <li>Provide the name of the public official with whom the agent has a direct business association.</li> </ul> </li> </ul> | Lobbyists are required to report<br>all Bills, or a description of<br>legislation and/or other<br>governmental activity worked or<br>to promote, oppose, or influence<br>within this 6-month reporting<br>period.<br>Contact the Lobbyist Division at<br>617-727-9122 if you have<br>questions about the online<br>reporting process. |
| Client: Client Test Account Report compensation by total: \$ 0.00 f you cannot report compensation at the bill or activity level (i.e. in-house or retainer), check this box                                                                                                    | to                                                                                                    |
| eport the total received from this client. You are still required to list each bill or activity for this client. Select Bill or Activity: Enter Bill No: House Bill Enter Bill Title: Select Position: Direct business association with a public official: (Enter N/A if there is none) Support                                                                                                    | Enter Amount: 0.00 clear text                                                                                                    |
| Add another item for this client                                                                                                    | Total: \$ 0.00                                                                                                    |

# Form 3 – Meals, Travel, Entertainment

Itemize any meals, travel, or entertainment expenses that are part of your lobbying activity.

- Enter the date of the event and select the event type.
- Enter the place of the event and the amount.
- Add the names of all persons participating in any such event—open the attendee list to enter these details.

| William<br>Secretar                                                                                   | Francis Galvi<br>y of the Commor                                                                                                    | <b>n</b><br>nwealth of Massac                                                                                                    | chusetts                 |                                                                                      |                                                                                                    |                       |
|----------------------------------------------------------------------------------------------------|----------------------------------------------------------------------------------------------------|----------------------------------------------------------------------------------------------------|--------------------------|--------------------------------------------------------------------------------------|----------------------------------------------------------------------------------------------------|-----------------------|
| HOME DIRECTIONS                                                                                       | CONTACT US                                                                                                    |                                                                                                    | Search the               | Secretary's w                                                                        | ebsite                                                                                                    | Search                |
| count Homepage - LobbyistTestAccour                                                                   | ∞<br>oyist Registi                                                                                                    | ration & Rep                                                                                                    | Contact the Lobbyist Div | <sup>ision Ch</sup><br>ysten                                                         | ange password<br><b>1</b>                                                                                                    | Log o                 |
| Disclosure reporting is<br>governed by Massachusetts<br>General Laws, Chapter 3,<br>Sections 39 - 50. | Registration<br>Review Operatin<br>Expense<br>Meals, Entert<br>Itemize any expenses f<br>related to lobbying effor<br>Enter date of the exp<br>Enter name of Payee<br>Click on the link in A<br>details for the individ<br>Select the link to cor<br>entries. | Activities<br>and Bills Medels 1<br>Entertoi<br>tainment, Trave<br>for meals, travel, or enterta<br>orts.<br>pense, and select event typ<br>e, Vendor, or Location, and t<br>thendee List column to enter<br>dual entry.<br>ntinue adding more rows for | Travel, Additional       | Entries m<br>paid wit<br>repo<br>If you have<br>about the<br>process, co<br>Division | ign<br>tions Revi<br>bins Subr<br>ust be incurred of<br>hin the 6-month<br>orting period<br>technical questi<br>e online reporting<br>ontact the Lobby<br>at 617-727-9122 | ons<br>g<br>vist<br>2 |
| Check here if there                                                                                   | e are no MET Expenses t<br>t Type Payee, 1                                                                                                    | to report                                                                                                    | Amount                   | Attendee                                                                             | Action                                                                                                    |                       |
| Meal                                                                                                  | <b>~</b> ]                                                                                                    |                                                                                                    | 0.00                     | Open                                                                                 |                                                                                                    |                       |
|                                                                                                    |                                                                                                    | Total:                                                                                                    | \$ 0.00                  |                                                                                      |                                                                                                    | *                     |
| Back                                                                                                  | to previous form                                                                                                    | Save all changes                                                                                                    | Continue to n            | Click here<br>ext form                                                               | to add anothe                                                                                                    | r row                 |

### Form 3 – Meals, Travel, Entertainment (Continued)

This is a view of the Attendee List:

• As you enter each expense, you have the option to open the Attendee List to itemize details for each attendee associated with that expense.

|     | Meals, Entertainment, Travel -                                                                                                    | Attendee List                                   |   |
|-----|----------------------------------------------------------------------------------------------------|-------------------------------------------------|---|
|     | <ul> <li>Use a separate row to enter the name of eac</li> <li>Identify any public officials and employees particular event.</li> </ul> | ch attendee.<br>Participating in or of any such | * |
| No. | Attendee Name                                                                                                    | Action                                          |   |
| 1   |                                                                                                    |                                                 |   |
|     |                                                                                                    |                                                 | - |
|     | Click here to add another a                                                                                                    | attendee                                        |   |
|     | Save all entries Close A                                                                                                    | Attendee List                                   |   |
|     |                                                                                                    |                                                 |   |

### Form 4 – Additional Expenses

Itemize expenses that do not appear in any of the other filing forms.

- Enter the date the expense was incurred or paid.
- Describe the purpose of the expense.
- Enter the name of the recipient or payee and the amount.
- To add more rows, select "Create additional entries"

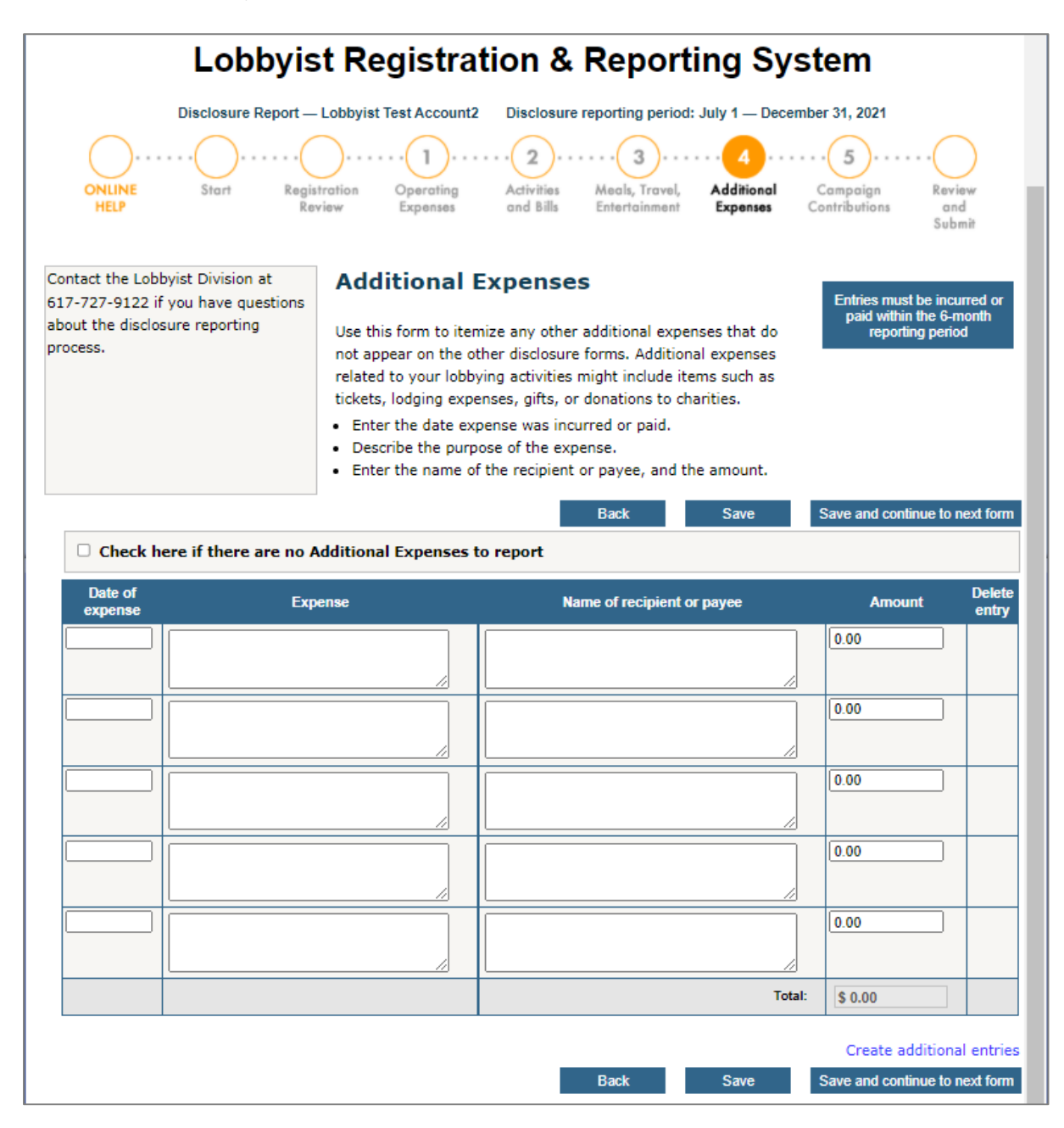

### Form 5 – Campaign Contributions

Itemize any campaign contributions you have made.

- Enter the date of each contribution.
- Identify the recipient of each contribution.
- Enter the name of the office and district sought by the recipient.
- Enter the amount of each contribution.

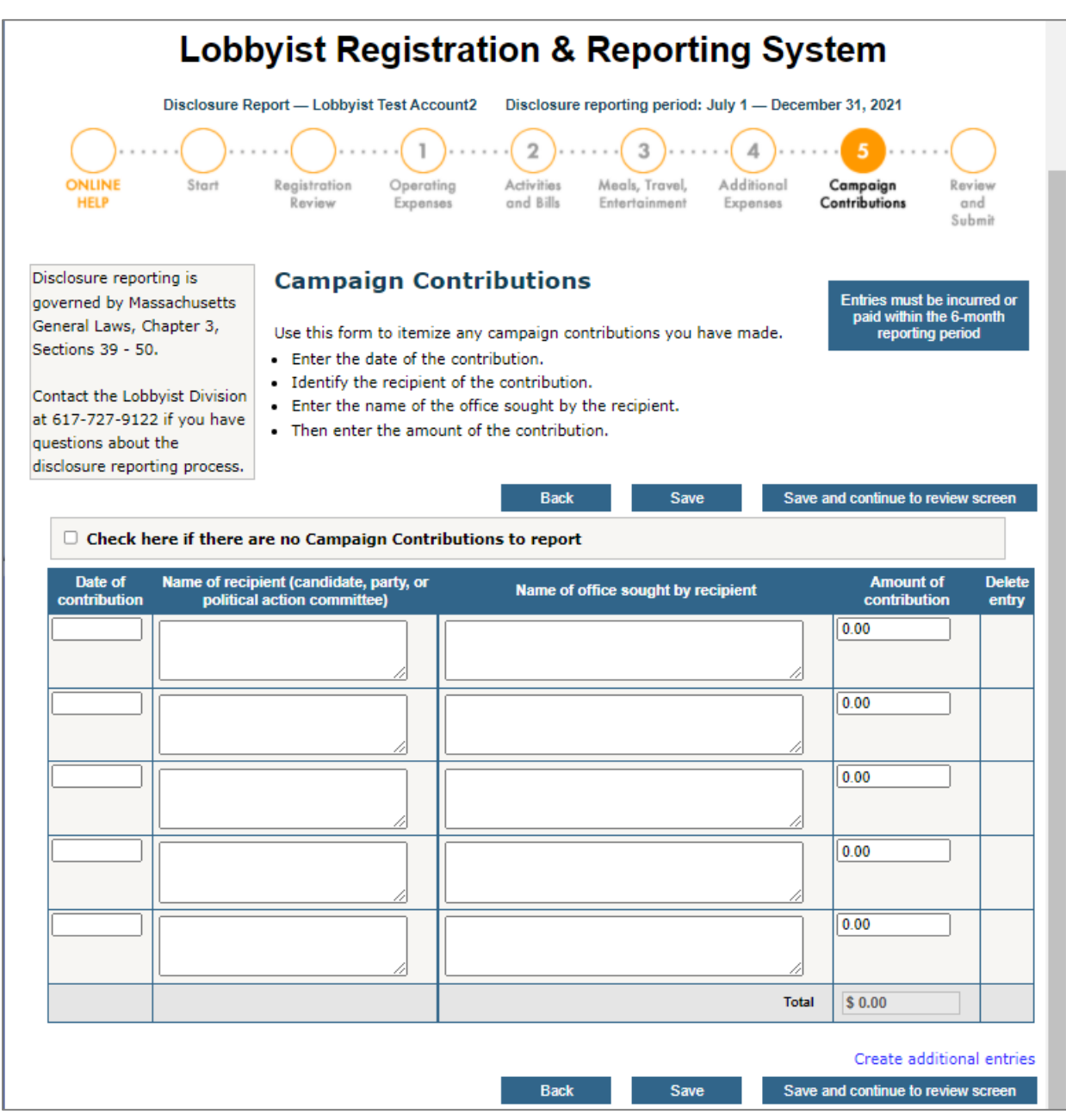

### **Review your Filing Forms**

Select "Review and Submit" from the navigation bar or "Save and continue to review screen" to review your entries.

- To modify or correct any information, select the form from the navigation bar.
- Your incidental lobbying status can be reversed until the submission period is closed.

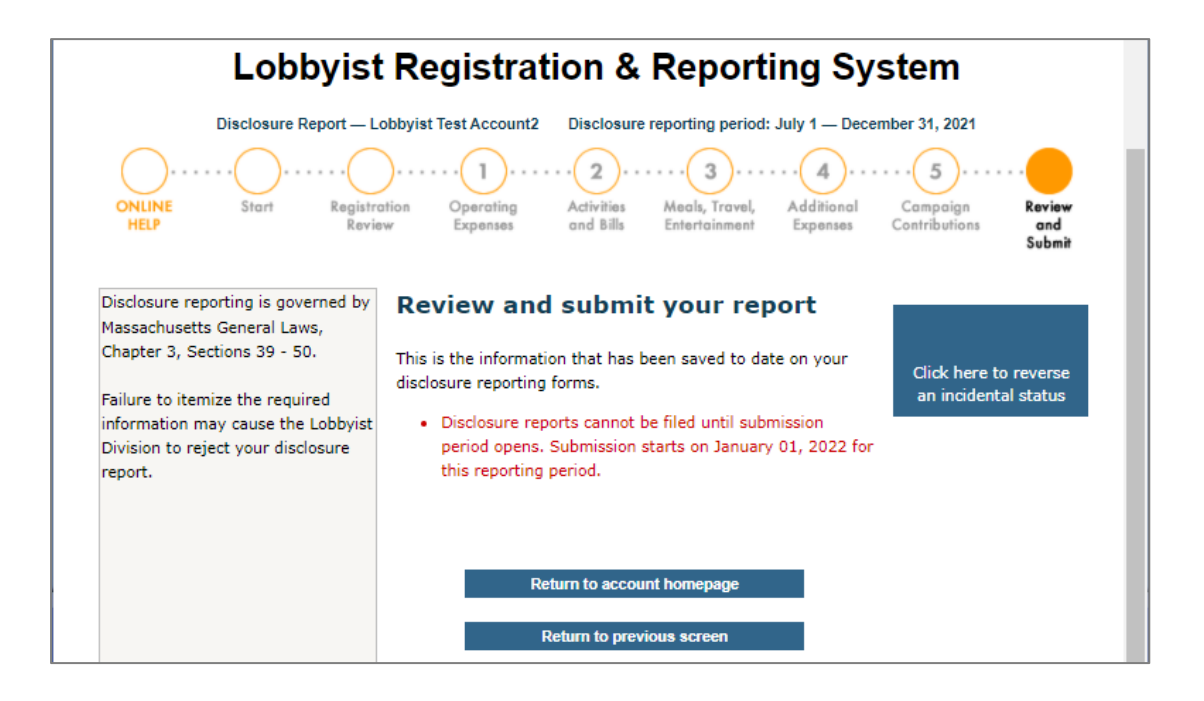

### Certify, Sign, and Submit your Report

When you are finished with your forms, you are ready to **certify and submit** your final report.

- Type your name in the Electronic Signature box and click on the check box to complete your certification.
- The submit link remains inactive (gray) until you check the certification box.

| William Fran<br>Secretary of th                                                                                                    | William Francis Galvin<br>Secretary of the Commonwealth of Massachusetts                                                                                                    |                                                                                                    |  |
|----------------------------------------------------------------------------------------------------|----------------------------------------------------------------------------------------------------|----------------------------------------------------------------------------------------------------|--|
| HOME DIRECTIONS CONTAC                                                                                                    | тus                                                                                                    | Search the Secretary's website Search                                                                                                    |  |
| Any report filed after the deadline will be charged daily late fees until submitted and all fees are paid.                                                                                                    | Contine help Contact t<br>Contact t<br>Cobbyist Test Account2 Disclosure reporting period<br>Cobbyist Test Account2 Disclosure reporting period<br>Cobby Cobby State Cobby State Cobby | the Lobbyist Division Change password Log of<br>Change System<br>d: January 1 — June 30, 2021<br>Additional<br>Expanses Contributions Review<br>and<br>Submit<br>Contact the Lobbyist<br>Division at 617-727-9122<br>if you have questions<br>about the disclosure |  |
| Failure to itemize the required<br>information may cause the<br>Lobbyist Division to reject your<br>report and may subject you to<br>penalties.<br>Refer to Massachusetts General<br>Laws, Chapter 3, Sections 39 - 50<br>for disclosure reporting<br>requirements. | Under the pains and penalties of perjury, I ce<br>am Lobbyist Test Account2 of Company 1 and the<br>disclosure report I am submitting is complete and<br>for the period indicated. I further understand tha<br>violation of the lobbying laws is punishable by civ<br>criminal penalties.<br>CERTIFY AND SUBMIT THIS REPORT                                                                                                    | reporting process<br>rtify that I<br>at the<br>d accurate<br>t any<br><i>r</i> il and/or                                                                                                    |  |

### **Disclosure Report Status**

The status reflected on your account homepage is "report submitted" until it is reviewed by the Lobbyist Division. The status then changes to show conclusion.

A link to your next Disclosure Report will display on your account homepage when your current report is concluded.

*Note: These instructions are for lobbyists employed by a Lobbying Entity. If you are a lobbyist directly employed by a Client, you can find your instructions starting on page 3.* 

### Access your Disclosure Report from the link on your account homepage

You can access and fill out your filing forms, but you **cannot submit your Disclosure Report directly** to the Lobbyist Division. Your Entity will include your report in its filing.

- Access your Disclosure Report from the link on your homepage.
- Fill out your filing forms.
- Once your forms are saved, your data will display automatically on your entity's report.
- It is the Lobbyist Entity that is responsible for filing a report that covers all its lobbyists.

### ! Important

If your entity has already filed its report by the time you complete your forms, your data is held in saved status. To officially submit your data, your Entity must open and update its report with your data, and then resubmit it again to the Lobbyist Division.

### Incidental Lobbying

• A lobbyist that works for an Entity may not file as incidental.

### Remember to save your changes before moving to another form

- Save Select to save your entries, and use the navigation bar at the top to change forms.
- Save and Continue Selecting this automatically moves you to the next form.

### **!** Save your entries

If you try to move to another form with unsaved entries, you'll be asked to "Save" or "Don't Save." If you select "Don't Save," the system moves you to the next form and <u>does not save any data you entered</u> <u>since the last time you saved.</u>

### Error messages

You must correct error messages before moving to another form. Error messages display in red text.

### **Account Homepage**

Select the "Start report" link from your account homepage.

| William<br>Secretary                                                                                                    | <b>Francis Galvin</b><br>of the Commonwealtl                                                                                                    | h of Massachusetts                                                                                                    | And the second second se |                                                                                 |
|----------------------------------------------------------------------------------------------------|----------------------------------------------------------------------------------------------------|----------------------------------------------------------------------------------------------------|----------------------------------------------------------------------------------------------------|---------------------------------------------------------------------------------|
| HOME DIRECTIONS                                                                                                    | CONTACT US                                                                                                    | Search the S                                                                                                    | ecretary's website                                                                                                    | Search                                                                          |
| The Lobbyist Registration<br>and Reporting System is                                                                                                    | Welcome, LobbyistTestAccour                                                                                                    | n & Reporting Sy                                                                                                    | Action and dis reporting are goven                                                                                                    | sclosure<br>ned by                                                              |
| maintained by the Secretary of<br>the Commonwealth to provide<br>the lobbying community with<br>online access to all required<br>forms and documents.<br>This is your account<br>homepage<br>Every registered online account<br>has a private secure area. The<br>homepage displays your status<br>and provides a menu of specific | <ul> <li>Your 2021 registration is co</li> <li>Your lobbyist disclosure rep<br/>reporting period is not requ<br/>accurate, contact the Lobby</li> <li>Your next lobbyist entity dis<br/>2022.</li> <li>Your lobbyist disclosure rep<br/>reporting period is not requ<br/>11/08/2021. If this informa<br/>Lobbyist Division.</li> </ul> | ncluded.<br>ort for the July - December 2021<br>ired. If this information is not<br>rist Division.<br>aclosure report is due January 15,<br>ort for the January - June 2021<br>ired. Your registration date is:<br>tion is not accurate, contact the | Mass. General Law<br>Chapter 3, Sections<br>through 50.<br>Contact the Lobby<br>Division at 617-72:<br>for assistance<br>This office can answ<br>questions about usi<br>online system, or pr<br>technical assistance<br>registration or disck                                                                                                    | s.<br>s 39<br>rist<br>7-9122<br>wer<br>ing the<br>rovide<br>e with the<br>osure |
| tasks available to you.                                                                                                    | Registration                                                                                                    | Disclosure Reports                                                                                                    | reporting process.                                                                                                    |                                                                                 |
| the public until your<br>registration and disclosure<br>reports are reviewed and<br>concluded by the Lobbyist<br>Division.                                                                                                    | 2021 Registration<br>Concluded 12-20-2021<br>Amend registration<br>View or print<br>Lobbyist Entity list<br>Payment history<br>History:<br>Select                                                                                                    | July - December 2021<br>Lobbyist report not required<br>Lobbyist Entity report<br>• Save report<br>January - June 2021<br>Lobbyist report not required<br>Lobbyist Entity report<br>• Save report                                                    |                                                                                                    |                                                                                 |
|                                                                                                    | Select a year to access prior regis                                                                                                    | stration and disclosure reports:                                                                                                    |                                                                                                    |                                                                                 |

>> The screen images displayed throughout the online help documents do not represent accurate reporting and submission dates, or actual lobbyists, entities, or clients. The information contained within these sample screens is strictly intended for **instructional purposes** only.

### Start on this page

Lobbyists employed by an Entity are required to enter information on the 4 forms displayed in the interactive navigation bar. Note that your Entity reports Operating Expenses.

- Forms can be selected in any order.
- Report only those expenses or activities that were incurred or paid within the 6-month disclosure reporting period.

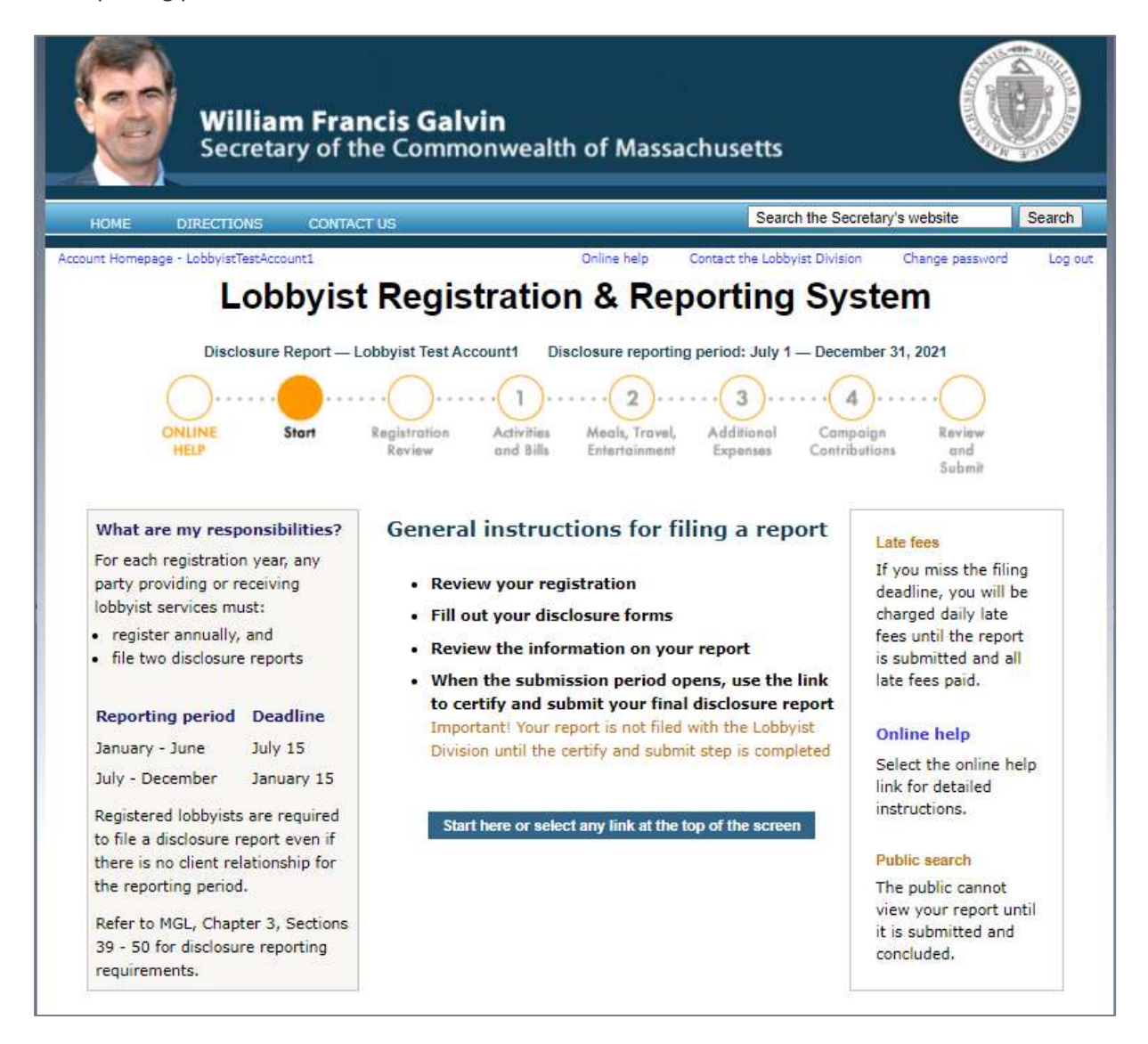

### **Reviewing your Registration**

Update any information that changed during the registration year.

- Registration amendments must be submitted and concluded by the Lobbyist Division.
- Your Entity cannot certify and submit your Disclosure Report until your amendments are concluded.

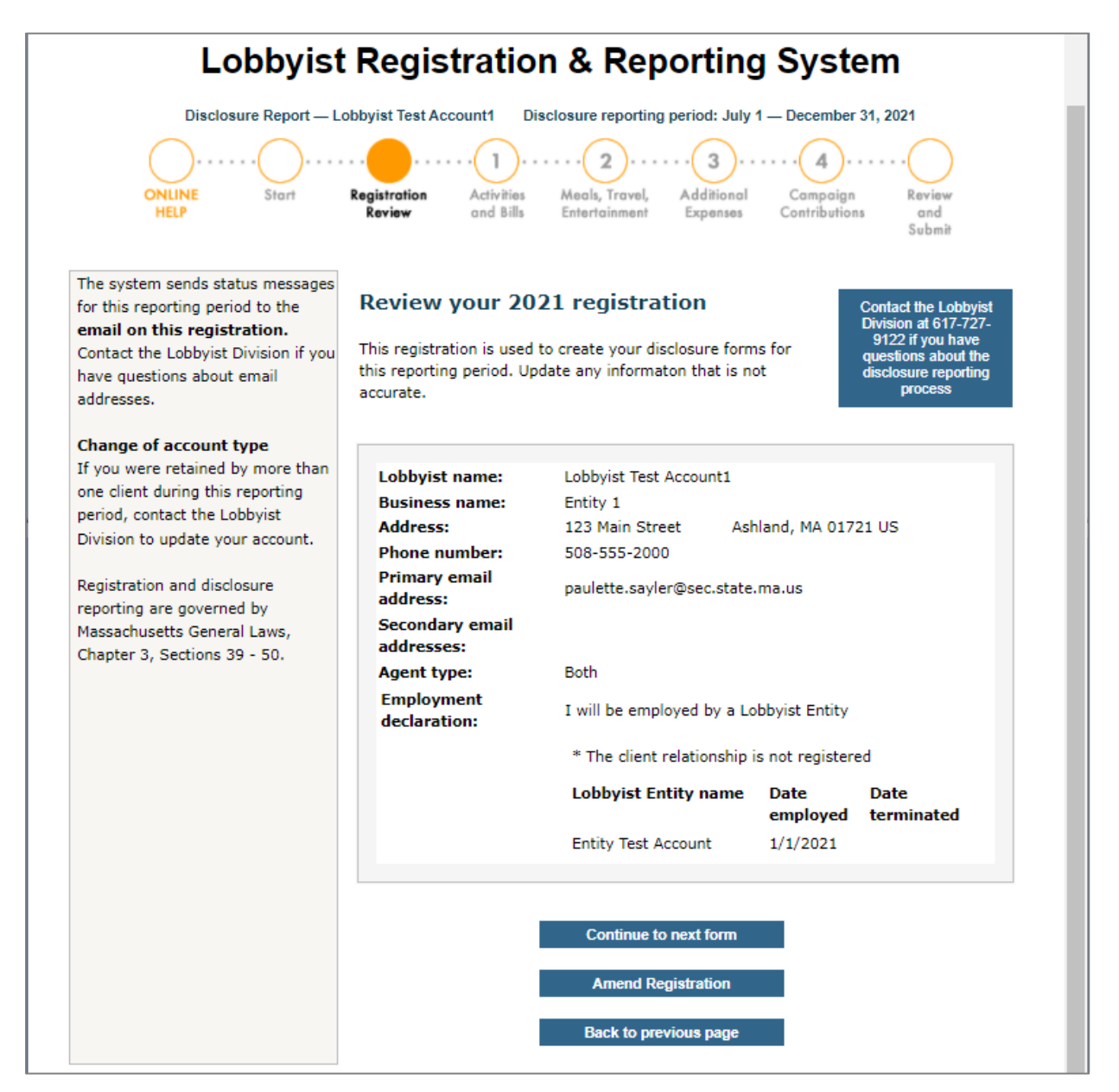

### Form 1 – Bills and Activities

Use this form to report any activity that falls within the 6-month reporting period.

- This form does not require a date for each entry.
- Select your client from the dropdown list.
- If you cannot report compensation at the bill or activity level, check the "Report compensation by total" checkbox to report the total received from the selected client.
- Complete one entry for each bill or lobbying activity.

|                                                                                                    |                                                                                                    | Registration & Reporting                                                                                                    | oystem                                                                                                    |
|----------------------------------------------------------------------------------------------------|----------------------------------------------------------------------------------------------------|----------------------------------------------------------------------------------------------------|----------------------------------------------------------------------------------------------------|
| ONLIN                                                                                                    | Disclosure Report — Lo                                                                                                    | bbyist Test Account1 Disclosure reporting period: July 1 -                                                                                                    | - December 31, 2021                                                                                                    |
| <ul> <li>Bills and Activit</li> <li>Select a client fro</li> <li>Client Test Account</li> <li>Select a House or<br/>is entered, the</li> <li>Select Execut<br/>lobbying. Exe<br/>is involved.</li> <li>Enter the amo<br/>services.</li> <li>Check the box</li> <li>State a position</li> <li>Provide the mi<br/>association.</li> </ul> | ties Lobbyist: Lob<br>m the drop down list<br>e Bill, Senate Bill, or E:<br>Senate Bill is selected,<br>e Bill Title will auto-pop<br>we and identify the age<br>cutive lobbying should<br>ount of compensation r<br>c if you cannot report c<br>on for each bill or activ<br>ame of the public offici- | by ist Test Account1  t  xecutive from the drop-down list. enter the Bill Number. If a House or Senate Bill Number pulate in the Bill Title box. ency and subject matter if engaged in executive include lobbying the Legislature where no bill or docket received from the client with respect to such lobbying compensation at the activity level. ity. al with whom the agent has a direct business | Lobbyists are required to repor<br>all Bills, or a description of<br>legislation and/or other<br>governmental activity worked o<br>to promote, oppose, or influenc<br>within this 6-month reporting<br>period.<br>Contact the Lobbyist Division a<br>617-727-9122 if you have<br>questions about the online<br>reporting process. |
| association.                                                                                                    |                                                                                                    |                                                                                                    |                                                                                                    |
| Client: Client Test<br>Report comper<br>f you cannot report<br>report the total rece                                                                                                    | Account<br><b>sation by total: \$</b><br>: compensation at the I<br>ived from this client. Y                                                                                                    | 0.00<br>bill or activity level (i.e. in-house or retainer), check this b<br>fou are still required to list each bill or activity for this clier                                                                                                    | pox to<br>int.                                                                                                    |
| Select Bill or Activity:                                                                                                    | Enter Bill No:<br>Enter Bill Title:                                                                                                    |                                                                                                    | Enter Amount:                                                                                                    |
| House Bill 💙                                                                                                    |                                                                                                    |                                                                                                    |                                                                                                    |
| House Bill  Select Position: Support                                                                                                    | Direct business associa                                                                                                    | ation with a public official: (Enter N/A if there is none)                                                                                                    | clear text                                                                                                    |
| House Bill  Select Position: Support                                                                                                    | Direct business associa                                                                                                    | ation with a public official: (Enter N/A if there is none)                                                                                                    | clear text                                                                                                    |

### Form 2 – Meals, Travel, Entertainment

Itemize any meals, travel, or entertainment expenses that are part of your lobbying activity.

- Enter the date of the event and select the event type.
- Enter the place of the event and the amount.
- Add the names of all persons participating in any such event—open the attendee list to enter these details.

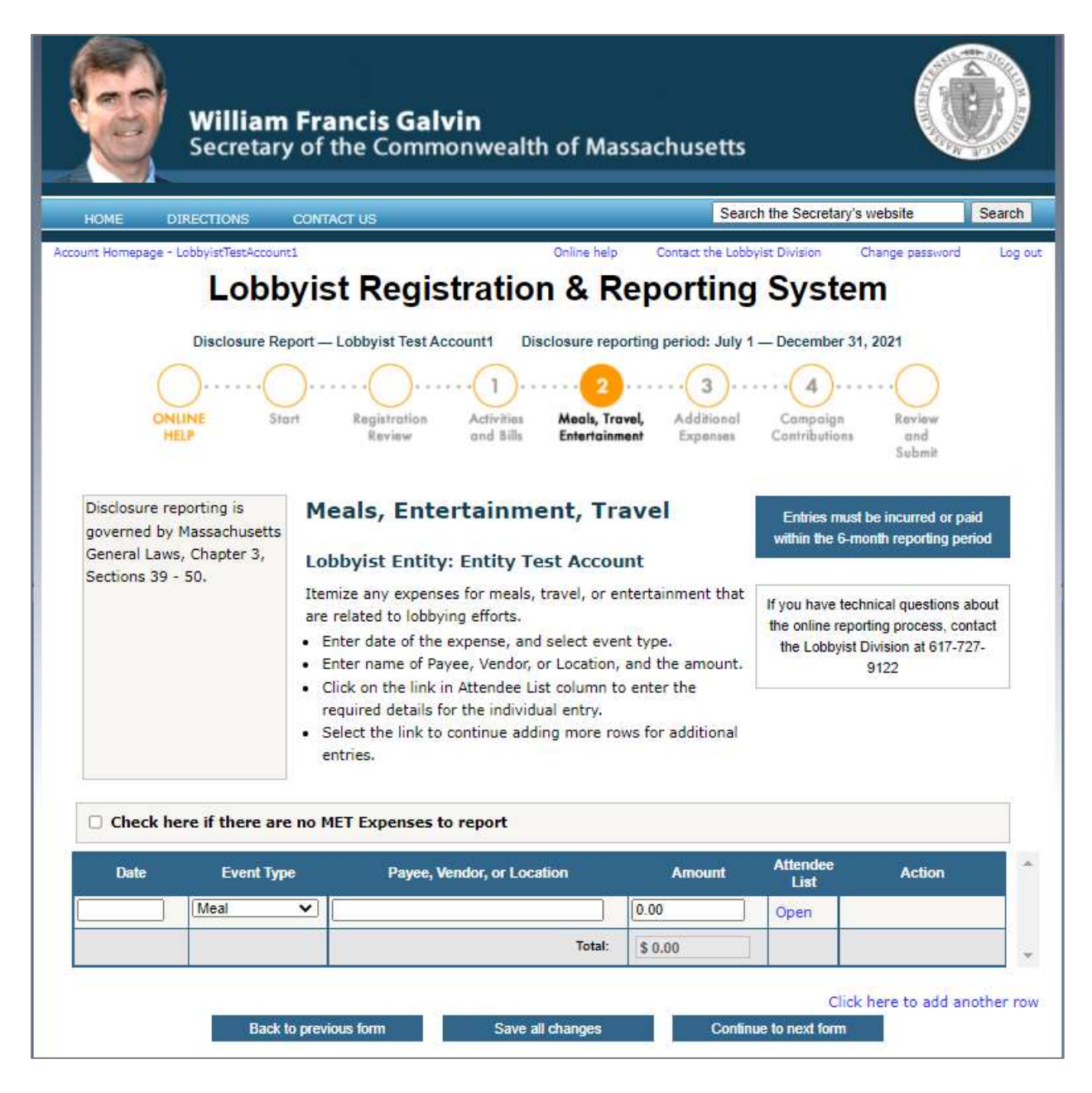

# Form 2 – Meals, Travel, Entertainment (Continued)

This is a view of the Attendee List:

• As you enter each expense, you have the option to open the Attendee List to itemize details for each attendee associated with that expense.

|     | Meals, Entertainment, Travel - Atten                                                                                   | dee List                         |
|-----|----------------------------------------------------------------------------------------------------|----------------------------------|
| :   | Use a separate row to enter the name of each atten<br>Identify any public officials and employees participation event. | ndee.<br>ating in or of any such |
| No. | Attendee Name                                                                                                    | Action                           |
| 1   |                                                                                                    |                                  |
|     |                                                                                                    | ~                                |
|     | Click here to add another attend                                                                                       | lee                              |
|     | Save all entries Close Attend                                                                                          | ee List                          |
|     |                                                                                                    |                                  |

### Form 3 – Additional Expenses

- Itemize expenses that do not appear in any of the other filing forms.
- Enter the date the expense was incurred or paid.
- Describe the purpose of the expense.
- Enter the name of the recipient or payee and the amount.
- To add more rows, select "Create additional entries"

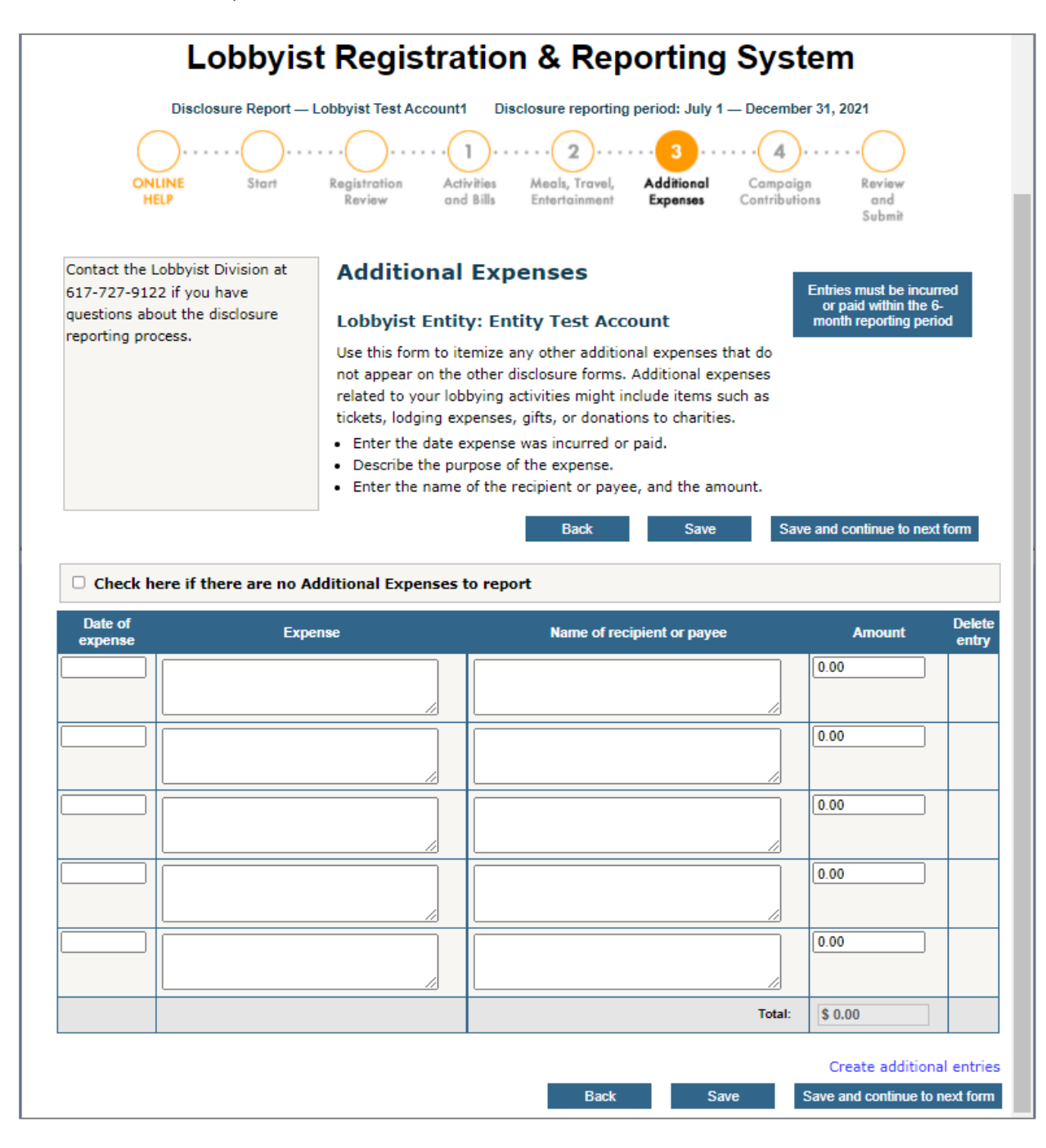

### Form 4 – Campaign Contributions

Itemize any campaign contributions you have made.

- Enter the date of each contribution.
- Identify the recipient of each contribution.
- Enter the name of the office and district sought by the recipient.
- Enter the amount of each contribution.

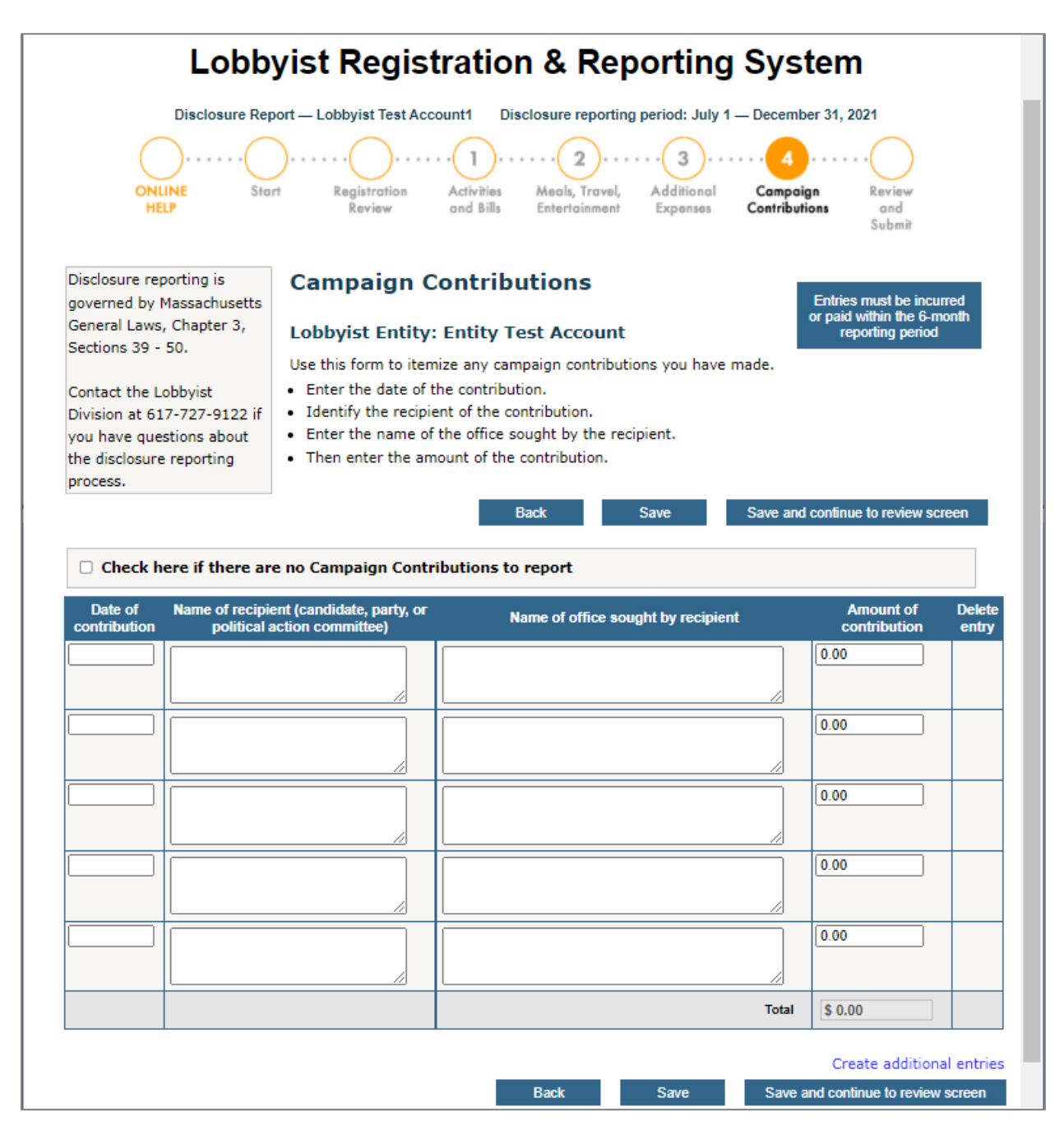

### Review and add your details to your Entity's Report

When you are finished with your filing forms, you are ready to add your disclosure reports to your Entity's Disclosure Report. Your entity is responsible for submitting your filing forms to the Lobbyist Division.

- Selecting the "save" button will automatically upload your forms to your entity's disclosure report.
- After saving, your entity's Disclosure Report will contain all of the details you provided on your reporting forms.

| LODDYIST                                                                                           | Registration & Reporting Sys                                                                                     | stem                                                                                                    |
|----------------------------------------------------------------------------------------------------|----------------------------------------------------------------------------------------------------|----------------------------------------------------------------------------------------------------|
| Disclosure Report - Lo                                                                             | bbyist Test Account1 Disclosure reporting period: July 1 — Decen                                                 | nber 31, 2021                                                                                                    |
| ONLINE Start                                                                                       | Registration Activities Meals, Travel, Additional Camp<br>Review and Bills Entertainment Expenses Contrib        | aign Review<br>utions and<br>Submit                                                                                     |
| Disclosure reporting is governed by<br>Massachusetts General Laws,<br>Chapter 3, Sections 39 - 50. | Review your report<br>This is the information that has been saved to date on your<br>disclosure reporting forms. | Contact the Lobbyist<br>Division at 617-727-9122<br>if you have questions<br>about the disclosure<br>reporting process. |

### **Disclosure Report Status**

Status is reflected on your account homepage as "saved" until it your Entity's report is reviewed by the Lobbyist Division.

- The status then changes to show conclusion.
- Your Entity's report must be fully concluded before your account homepage is updated with a "concluded" status.